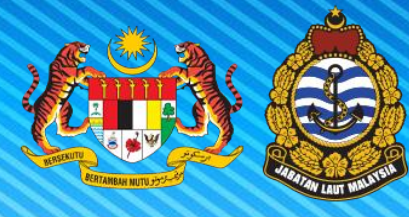

JABATAN LAUT MALAYSIA

## MANUAL PENGGUNA

# MODUL PERMOHONAN KATA LALUAN

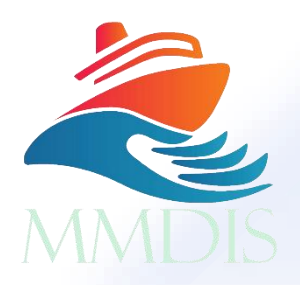

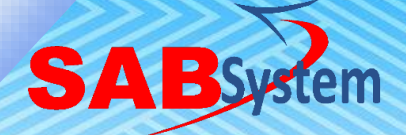

|S|

# Kandungan

| 1.0        | Pengenalan                   | 1      |
|------------|------------------------------|--------|
| 2.0        | Pengenalan Sistem MMDIS      | 1      |
| 2.1        | Log Masuk ke MMDIS           | 1      |
| 2.2        | Log Keluar dari sistem MMDIS | 2      |
| 3.0 Pa     | anduan Pengguna              | 2      |
|            |                              |        |
| 4.0        | Pengurusan Pengguna          | 3      |
| 4.0<br>4.1 | Pengurusan Pengguna          | 3<br>3 |

### 1.0 Pengenalan

Modul "Lupa Kata Laluan" direka untuk membolehkan pengguna menetapkan semula kata laluan mereka dengan selamat sekiranya mereka terlupa, memastikan akses berterusan ke akaun mereka tanpa menjejaskan keselamatan.

## 2.0 Pengenalan Sistem MMDIS

|                                              | MALAYSIA MARINE DEPARTMENT<br>MMDIS Login Account<br>User name<br>Dessword<br>Dessword<br>LOGIN<br>Register New User   Forgot Pæssword?   Main Login Page |
|----------------------------------------------|----------------------------------------------------------------------------------------------------|
| Langkah 01                                   | Masukkan ID pengguna.                                                                                                    |
| Langkah 02                                   | Masukkan kata laluan                                                                                                    |
| Langkah 03                                   | Klik butang Log Masuk. Jika berjaya, MMDIS akan menunjukkan<br>Dashboard (dashboard) dan menu yang berkaitan dengan peranan dan<br>jenis pengguna.        |
| Nota:<br>* Untuk penggun<br>(rujuk Panduan F | a kali pertama, sila klik pautan <b>Register New User</b> untuk memohon.<br>Pengguna: Pendaftaran Pengguna)                                               |

## 2.1 Log Masuk ke MMDIS

## 2.2 Log Keluar dari sistem MMDIS

| <ul> <li>Earman Utama</li> <li>Profil</li> <li>Senaral Pernohonan</li> <li>Senaral Proforma &amp; Invois</li> <li>Pelaut &lt;</li> <li>Pelaut &lt;</li> </ul> | My Panel Board<br>O<br>PERMOHONAN DILL<br>Senaral Tugas<br>Unit | JLUSKAN V<br>Pilih | MOHONAN BELUM SELEBAI | EN<br>O<br>PERMOHONAN DITOLAK | MY Jenuery 23, 2025, 17:21:31 | E Tukar Parenan<br>C Log Kaluar |
|----------------------------------------------------------------------------------------------------|-----------------------------------------------------------------|--------------------|-----------------------|-------------------------------|-------------------------------|---------------------------------|
|                                                                                                    | Unit                                                            | Pilih              | ~                     |                               |                               |                                 |
|                                                                                                    | Modul                                                           | Pilih              | ~                     |                               |                               |                                 |
| Langkah 01                                                                                                    | Klik pada                                                       | profil pengo       | guna di penju         | uru kanan atas.               | 1                             |                                 |
| Langkah 02                                                                                                    | Klik pada                                                       | pilihan Log        | Keluar.               |                               |                               |                                 |
| Nota:                                                                                                    |                                                                 | <u> </u>           |                       |                               |                               |                                 |

## 3.0 Panduan Pengguna

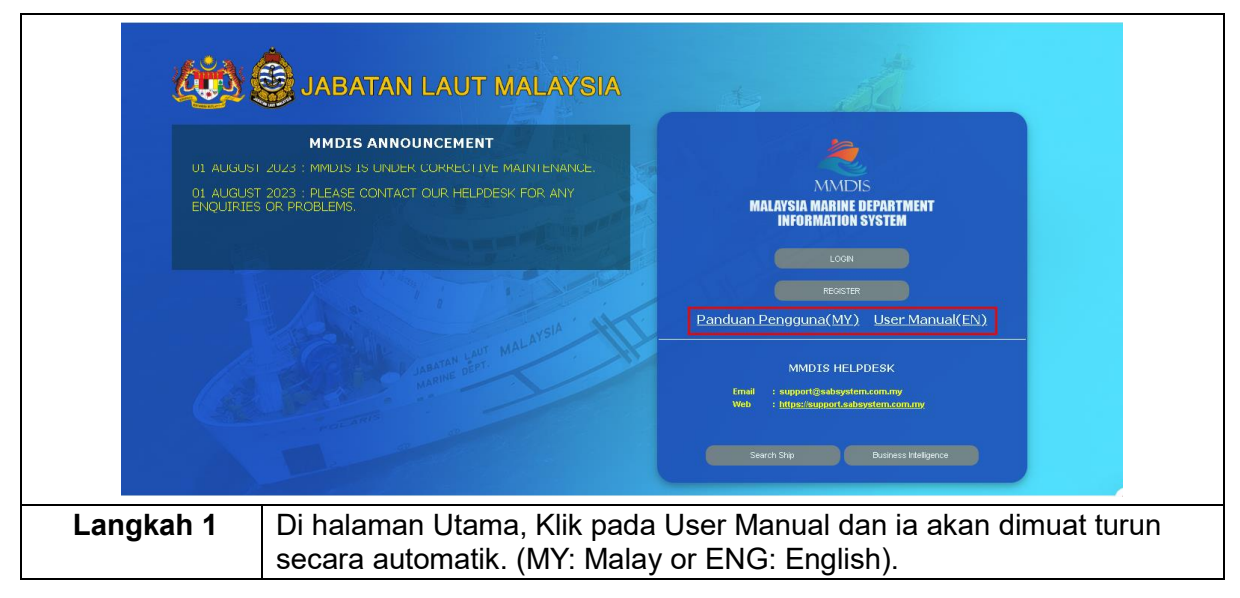

#### 4.0 Pengurusan Pengguna

#### 4.1 Permohonan Baharu

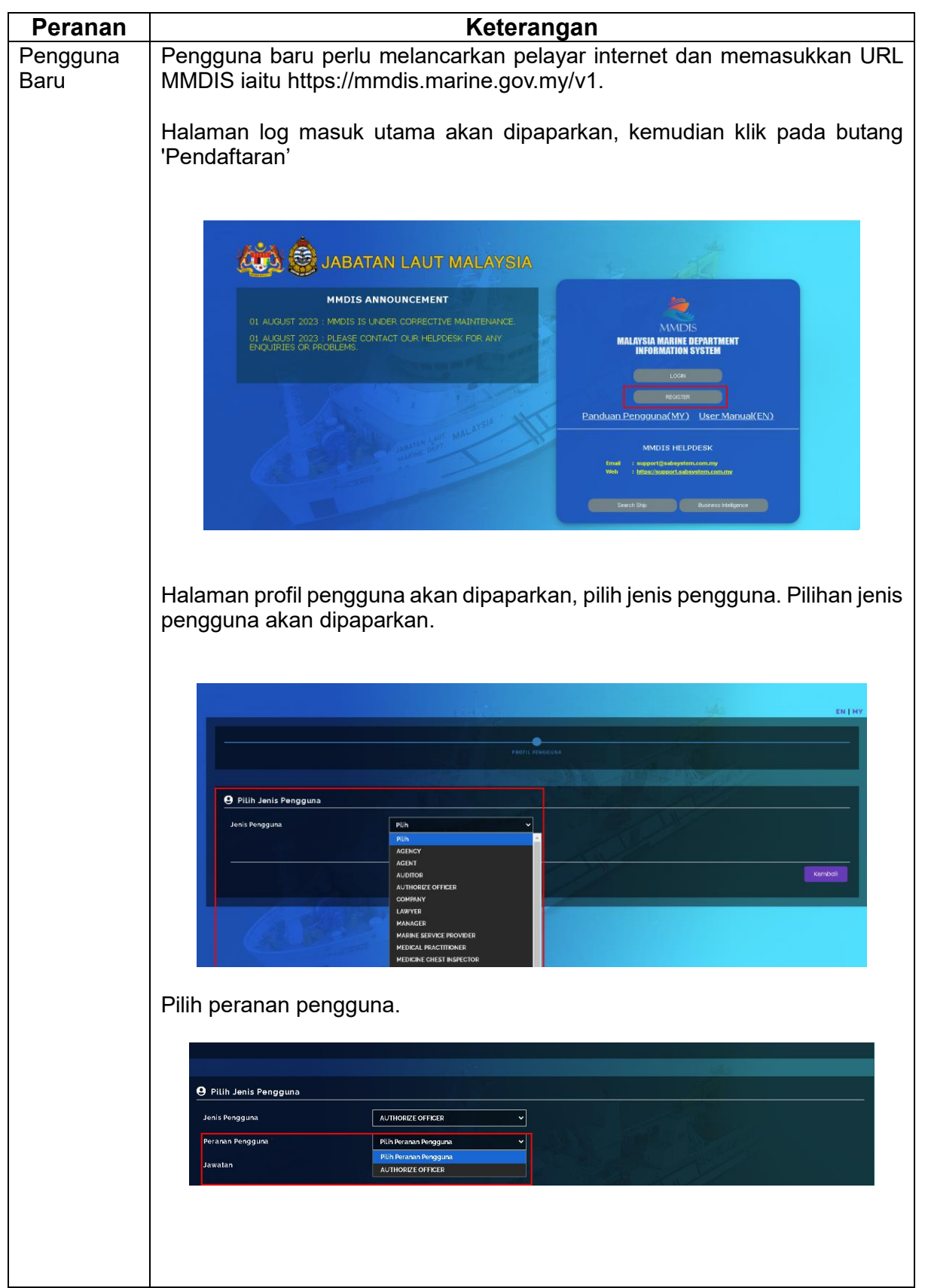

| Pilih Kad pengena               | lan atau no i                   | pasport dan isi kad p                                                                                                    | engenalan/no paspo |
|---------------------------------|---------------------------------|----------------------------------------------------------------------------------------------------|--------------------|
|                                 |                                 |                                                                                                    |                    |
| e Masukkan No Kad Pengenala     | n                               |                                                                                                    |                    |
| Kad Pengenalan / Passport No. ' | Kad Pengenalan     BBBBBB444444 | No. Pasport                                                                                                    |                    |
|                                 |                                 | A CONTRACTOR OF A CONTRACTOR OFTA CONTRACTOR OFTA CONTRACTOR OFTA CONTRACTOR O |                    |
|                                 |                                 |                                                                                                    |                    |
| Untuk peranan Sh                | ip agent.vat                    | ch agent. select doo                                                                                                    | ument name. choos  |
| and click "upload f             | le".                            | 0                                                                                                    |                    |
|                                 |                                 |                                                                                                    |                    |
| e Muat Naik Dokumen             |                                 |                                                                                                    |                    |
| Nama Dokumen                    | Sila Pilih                      | Choose File No file chosen                                                                                                    | Muot Naik Fail     |
| Bil Nama Dokume                 | n                               | Nama Fail                                                                                                    | Tindakan           |
|                                 |                                 |                                                                                                    |                    |
|                                 |                                 | WERE AND AND AND AND AND AND AND AND AND AND                                                                                                    |                    |
| Isikan alamat ema               | il maklumat                     | peribadi dan klik but                                                                                                    | tana "seterusnya"  |
|                                 | n, mananat                      |                                                                                                    | ang seterasnya .   |
| <b>9</b> User Credential        |                                 |                                                                                                    |                    |
| • Id Pengguna                   | 22222555555                     | Emel                                                                                                    |                    |
|                                 |                                 |                                                                                                    |                    |
| Gelaran                         | Pilih                           | · · ·                                                                                                    |                    |
| ' Nama penuh (seperti pada IC)  |                                 |                                                                                                    |                    |
| ' Jantina                       | A Please enter name Pilih       | 🗸 Status Perkahwinan                                                                                                    | Pilih              |
| ' No. Telefon Bimbit            |                                 | Agama                                                                                                    | Pilih              |
| ' Tarikh Lahir                  |                                 | Kewarganegaraan                                                                                                    | Plih               |
| ' Negara Kelahiran              | Pilih                           |                                                                                                    |                    |
| ' Warganegara                   | Pilih                           | Bangsa                                                                                                    | Pilih              |
| Alamat                          |                                 |                                                                                                    |                    |
|                                 |                                 |                                                                                                    |                    |
| ' Bandar                        |                                 | ' Negara                                                                                                    | Pillih v           |
| Poskod                          |                                 |                                                                                                    |                    |
|                                 |                                 |                                                                                                    | Kembali Seterusnya |
|                                 |                                 |                                                                                                    |                    |

| Senarai syarikat akan dipaparkan, Jika syarikat telah didaftarkan di dalam MMDIS klik butang pilih.                                                                                                    |
|----------------------------------------------------------------------------------------------------|
| SEARCH COMPANY         Show       10 ° Carian No. Roc :         TrrosbY       Q         Bit.       No. Roc         1       TrrosbY         Or bradaffaran Syari       SVARKAT LAYAR SARIKEI         Total Records       Co to page 1 ° ° to         Tutor       Periodifaran Baru                                                                                                    |
| Jika syarikat belum didaftarkan di dalam MMDIS klik butang pendaftaran<br>baru                                                                                                    |
| SEARCH COMPANY<br>Search Compan<br>No Pendaffaran Syari<br>I Tritoger<br>Total Records 1<br>Total Records 1<br>Total Rec |
| Halaman pendaftaran syarikat baru akan dipaparkan, isikan maklumat<br>syarikat dan klik butang hantar                                                                                                    |
| REGISTER COMPANY     No. Roc     No. Roc     Nama Syarikal     Nombor Telefon     Nombor Telefon     Alamat     Poskod     Bandar     Nogara     Pink     Normal     Normal                                                                                                    |
| Sekarang klik butang Next                                                                                                    |

| PROFIL                     | PENGGUNA                                                                                                    | COMPANY                                                                                                    | PERANAN                                                                                          | PENGQUNA                                                                                               | SELESAI |
|----------------------------|----------------------------------------------------------------------------------------------------|----------------------------------------------------------------------------------------------------|--------------------------------------------------------------------------------------------------|----------------------------------------------------------------------------------------------------|---------|
|                            |                                                                                                    |                                                                                                    |                                                                                                  |                                                                                                    |         |
| e Search Company           | ny                                                                                                    |                                                                                                    |                                                                                                  |                                                                                                    |         |
| No Pendaftaran Syar        | rikat : 7779                                                                                                    | 928-Y                                                                                                    | Q                                                                                                |                                                                                                    |         |
| <b>e</b> Company Infor     | mation                                                                                                    |                                                                                                    | A.                                                                                               |                                                                                                    |         |
| No. Roc                    | 7774                                                                                                    | 225-Y                                                                                                    |                                                                                                  |                                                                                                    |         |
| Nama Syarikat              | SYAL                                                                                                    | RIKAT LAYAR SARIKEI                                                                                                    |                                                                                                  |                                                                                                    |         |
| Nombor Telefon             | 038                                                                                                    | 9112311                                                                                                    | No. Faks                                                                                         | 03891                                                                                                  | 12121   |
| Emel                       | yate                                                                                                    | hz6gtest.coi                                                                                                    | _                                                                                                |                                                                                                    |         |
| Alamat                     | ALA                                                                                                    | MATL                                                                                                    | -                                                                                                |                                                                                                    |         |
|                            | ALA                                                                                                    | MAT3                                                                                                    |                                                                                                  |                                                                                                    |         |
| Poskod                     | 4045                                                                                                    | 50                                                                                                    | Bandar                                                                                           | SHAH                                                                                                   | ALAM    |
| Nogeri                     | SEL                                                                                                    | ANGOR                                                                                                    | Negara                                                                                           | MALAY                                                                                                  | 'SIA    |
|                            |                                                                                                    |                                                                                                    |                                                                                                  |                                                                                                    |         |
|                            |                                                                                                    |                                                                                                    |                                                                                                  |                                                                                                    | Back    |
|                            |                                                                                                    |                                                                                                    |                                                                                                  |                                                                                                    |         |
|                            |                                                                                                    |                                                                                                    |                                                                                                  |                                                                                                    |         |
| PROFIL PI                  | ENGGUNA                                                                                                    | COMBANY                                                                                                    | PERANAN                                                                                          | PENGGUNA                                                                                               | SELESAI |
|                            |                                                                                                    |                                                                                                    |                                                                                                  |                                                                                                    |         |
| 9 Module Selectio          | on                                                                                                    | ACENT.                                                                                                    |                                                                                                  |                                                                                                    |         |
|                            | Pengguna:                                                                                                    | AGENI                                                                                                    |                                                                                                  |                                                                                                    |         |
|                            |                                                                                                    |                                                                                                    |                                                                                                  |                                                                                                    |         |
|                            | # Module                                                                                                    |                                                                                                    |                                                                                                  | Unit                                                                                                   | -       |
|                            | # Module<br>1. Ship Registration<br>2. Civil Liability Mar                                                                                                    | nagement, Bunker, <u>&amp;</u> Wrec <u>k Ce</u>                                                                                                    | rlificate                                                                                        | Unit<br>Shipping<br>Navigation                                                                         | İ       |
|                            | Module     Ship Registration     Civil Liability Mar     Grew Agreement                                                                                                    | nagement, Bunker, & Wreck Ce                                                                                                    | rtificate                                                                                        | Unit<br>Shipping<br>Navigation<br>Seafarer                                                             | İ       |
|                            | Module     Ship Registration     Civil Liability Mar     Crew Agreement     Application of Bu     Safe Manning                                                                                                    | nagement. Bunker, & Wreck Ce<br>Inkering Activity                                                                                                    | rtificate                                                                                        | Unit<br>Shipping<br>Navigation<br>Seafarer<br>Port<br>Seafarer                                         |         |
|                            | Modute     Ship Registration     Ship Registration     Crew Agreement     Application of Bu     Safe Manning     Safe Manning                                                                                                    | nagement. Bunker, & Wreck Ce<br>Inkering Activity<br>ent Certificate                                                                                                    | ttificate                                                                                        | Unit<br>Shipping<br>Navigation<br>Seafarer<br>Port<br>Seafarer<br>Shipping                             |         |
|                            | Modute     Ship Registration     Civil Liability Mar     Crew Application of Bu     Safe Manning     Safe Manning     Safe Managem     Ship Accident Re     B i awun                                                                                                    | nagkment. Bunker, & Wreck Ce<br>nkening Activity<br>ent Certificate<br>porting                                                                                                    | rufficate                                                                                        | Unit<br>Shipping<br>Navigation<br>Seafarer<br>Port<br>Shipping<br>Shipping<br>Sout                     |         |
|                            | Module     Ship Registration     Civil Liability Mar     Civil Liability Mar     Crew Agreement     Application of Bu     Safety Managem     Ship Accident Re     Layup     Jobseeker                                                                                                    | nagement. Bunker, & Wreck Ce<br>nkering Activity<br>ent Certificate<br>porting                                                                                                    | trificate                                                                                        | Unit<br>Shipping<br>Navigation<br>Port<br>Seafarer<br>Shipping<br>Port<br>Seafarer                     |         |
|                            | Module     Ship Registration     Ship Registration     Civil Liability Mai     Grew Agreement     Application of Bu     Safety Managem     Ship Accident Re     Layup     Jobseker     Jobseker                                                                                                    | nagement. Bunker, & Wreck Ce<br>nkering Activity<br>ent Certificate<br>porting<br>ion (4318)                                                                                                    | tificate                                                                                         | Unit<br>Shipping<br>Navigation<br>Seafarer<br>Port<br>Shipping<br>Shipping<br>Port<br>Seafarer<br>Port |         |
|                            | Module     Ship Registration     Ship Registration     Crew Agreement     Application of Bu     Safe Manning     Safe Manning     Safe Manning     Safe Manning     Safe Manning     Jobseeker     Jobseeker     To Activity Notificat     Showing 1 to 10 of 14 e                                                                                                    | nagement. Bunker, & Wreck Ce<br>nkening Activity<br>ent Certificate<br>porting<br>ion (4918)<br>                                                                                                    | rtificate                                                                                        | Unit<br>Shipping<br>Navigstion<br>Seafarer<br>Shipping<br>Shipping<br>Port<br>Seafarer<br>Port         |         |
|                            | #         Module           1         Ship Registration           2         Civil Liability Mar           3         Crew Agreement           4         Application of Bu           5         Safe Manning           6         Safe Manning           7         Ship Accident Re           8         Layup           9         Jobseeker           10         Activity Notificat           Showing 1 to 10 of Lg e         Previous 1 2 Next                                                                                                    | nagement, Bunker, & Wreck Ce<br>inkering Activity<br>ent Certificate<br>porting<br>ion (4918)<br>intries                                                                                                    | nificate                                                                                         | Unit<br>Shipping<br>Navigation<br>Seafarer<br>Shipping<br>Shipping<br>Port<br>Seafarer<br>Port         | Book    |
|                            | Module     Ship Registration     Ship Registration     Civil Liability Mai     Grew Agreement     Application of Bu     Safety Managem     Ship Accident Re     Layup     Jobseeker     Jo Activity Notificat     Showing I to to of at     Previous I 2 Next                                                                                                    | nagement. Bunker, & Wreck Ce<br>nkering Activity<br>ent Certificate<br>porting<br>ken (4918)<br>infries                                                                                                    | Ittificate                                                                                       | Unit<br>Shipping<br>Navigation<br>Seafarer<br>Shipping<br>Shipping<br>Port<br>Seafarer<br>Port         | Book    |
|                            | Module     Ship Registration     Ship Registration     Crew Agreement     Application of Bu     Safe Manning     Safe Manning     Safe Manning     Ship Accident Re     Layup     Jobseeker     to Activity Notificat     Showing it to is of Lie     Previous 3 2 Next                                                                                                    | nagkment. Bunker, & Wreck Ce<br>nkening Activity<br>ent Certificate<br>porting<br>lion (4:38)<br>nitries                                                                                                    | nificate                                                                                         | Unit<br>Shipping<br>Navigstion<br>Seafarer<br>Shipping<br>Port<br>Seafarer<br>Port                     | Book    |
| Permohonan                 | Module     Ship Registration     Crew Ageoment     Crew Ageoment     Application of Bu     Safe Manning     Safe Manning     Safe Manning     Ship Accident Re     Layup     Jobseeker     Activity Notificat     Showing 1 to 10 of 14 o     Previous 1 2 Next                                                                                                    | nagement. Bunker, & Wreck Ce<br>inkering Activity<br>ent Certificate<br>porting<br>ion (4938)<br>intries                                                                                                    | ihantar. F                                                                                       | Uni<br>Shipping<br>Navigation<br>Seafarer<br>Shipping<br>Pot<br>Seafarer<br>Pot                        | exan m  |
| Permohonan<br>pemberitahua | Module     Ship Registration     Civil Liability Mai     Civil Liability Mai     Civil Liability Mai     Civil Liability Mai     Sofety Mannagem     Ship Accident Re     Layup     Jobseeker     Jo Activity Notificat     Showing 1 to 10 of 4 a     Reevious 1 2 Next                                                                                                    | nagement. Bunker, & Wreck Ce<br>inkering Activity<br>ent Certificate<br>porting<br>non (4918)<br>mitries<br>Deerjaya da<br>emel selepa                                                                        | ihantar. Fas permoho                                                                             | Uni<br>Shipping<br>Navipation<br>Seafarer<br>Shipping<br>Port<br>Seafarer<br>Port<br>Seafarer<br>Port  | akan ma |
| Permohonan<br>pemberitahua | Module     Ship Registration     Control Liability Mai     Control Liability Mai     Control Liability Mai     Control Liability Mai     Safe Manning     Safe Manning     Safe Manning     Safe Manning     Safe Manning     Safe Manning     Software     Safe Manning     Software     Safe Manning     Software     Safe Manning     Software     Safe Manning     Software     Safe Manning     Software     Safe Manning     Software     Safe Manning     Software     Safe Manning     Software     Safe Manning     Software     Safe Manning     Safe Manning     Safe M | nagement. Bunker, & Wreck Ce<br>nkering Activity<br>ent Certificate<br>porting<br>ion (4918)<br>natries                                                                                                    | ihantar. F                                                                                       | Uni<br>Shipping<br>Navigston<br>Seafarer<br>Port<br>Shipping<br>Port<br>Seafarer<br>Port               | akan me |
| Permohonan<br>pemberitahua | Module     Ship Registration     Constrained     Ship Registration     Crew Ageometric     Application of Bu     Safe Manning     Ship Accident Re     Layup     Jobseeker     to Activity Notificat     Provious 1 to 10 of 14 o     Provious 1 to 10 of 14 o                                                                                                    | nagement. Bunker, & Wreck Ce<br>inkering Activity<br>ent Certificate<br>porting<br>ion (4938)<br>intries                                                                                                    | ihantar. F                                                                                       | Uni<br>Shipping<br>Navigation<br>Seafarer<br>Shipping<br>Pot<br>Shipping<br>Pot<br>Pot<br>Pot          | akan me |
| Permohonan<br>pemberitahua | Koure     Ship Registration     Court Liability Mai     Crew Agreement     Application 6b     Safety Managem     Ship Accident Re     Layup     Jobsseker     o Activity Notificat     Showing it to to 6 fut     Previous it 2 Next                                                                                                    | nagement. Bunker, & Wreck Ce<br>nkering Activity<br>ent Certificate<br>porting<br>tion (4918)<br>intries                                                                                                    | ihantar. Fas permoho                                                                             | Uni<br>Shipping<br>Navigation<br>Seafarer<br>Shipping<br>Port<br>Seafarer<br>Port                      | exer me |
| Permohonan<br>bemberitahua | Module     Ship Registration     Could Liability Mai     Could Liability Mai     Could Liability Mai     Sofe Manning     Sofe Manning    | nagement. Bunker, & Wreck Ce<br>nkering Activity<br>ent Certificate<br>porting<br>ion (4918)<br>nitries                                                                                                    | nneate<br>ihantar. Fas permoho                                                                   | Uni<br>Shipping<br>Navigston<br>Seafarer<br>Port<br>Shipping<br>Port<br>Seafarer<br>Port               | akan me |
| Permohonan<br>pemberitahua | Module     Ship Registration     Constrained     Ship Registration     Constrained     Sofety Managem     Sofety Managem   | nagement. Bunker, & Wreck Ce<br>nkering Activity<br>ent Certificate<br>porting<br>tion (4318)<br>nitries                                                                                                    | nificate<br>ihantar. Fas permoho                                                                 | Uni<br>Shipping<br>Navigation<br>Seafarer<br>Shipping<br>Port<br>Seafarer<br>Port                      | akan me |
| Permohonan<br>pemberitahua | Koure     Ship Registration     Court Liability Mai     Court Agreement     Application of Bu     Safety Managem     Ship Accident Re     Layup     Jobsseker     Activity Notificat     Showing it to to of at     Previous it it is to to of at                                                                                                    | nagement. Bunker, & Wreck Ce<br>inkering Activity<br>ent Certificate<br>porting<br>tion (49:8)<br>natries                                                                                                    | ihantar. Fas permoho                                                                             | Uni<br>Shipping<br>Navigation<br>Safarer<br>Pot<br>Shipping<br>Pot<br>Safarer<br>Pot                   | akan me |
| Permohonan<br>pemberitahua | Module     Ship Registration     Could Liability Mai     Cours Agreement     Safe Manning     Safe Manning     Ship Accident Re     Layup     Jobseker     to Activity Notificat     Showing 1 to 10 of 4 a     Previous 1 2 Next                                                                                                    | nagement. Bunker, & Wreck Ce<br>nkering Activity<br>ent Certificate<br>porting<br>ion (49:8)<br>mitries<br>certificate<br>porting<br>context<br>met Selepta<br>context<br>context<br>Registration application | nificate<br>ihantar. Fas permoho<br>secose Awating application to<br>k here to ge tegin page     | Uni<br>Shipping<br>Navigston<br>Seafarer<br>Port<br>Seafarer<br>Port<br>Port<br>Port                   | akan me |
| Permohonan<br>emberitahua  | Module     Ship Registration     Coll Liability Mag     Coll Liability Mag     Coll Liability Mag     Coll Liability Mag     Safe Manning     Safe Manning     Safe Manning     Safe Manning     Jobseker     Jobseker     to Activity Notificat     Showing Lto to of Liab     Previous 1 2 Next                                                                                                    | nagement. Bunker, & Wreck Ce<br>nkenng Activity<br>ent Certificate<br>porting<br>ion (438)<br>mitries<br>Deerjaya da<br>emel selepa<br>contact                                                                | nificate<br>ihantar. Fas permoho<br>souccess. Awaiting application t<br>k tours to go togin page | Uni<br>Shipping<br>Navigation<br>Soafarer<br>Port<br>Shipping<br>Port<br>Seafarer<br>Port              | akan me |

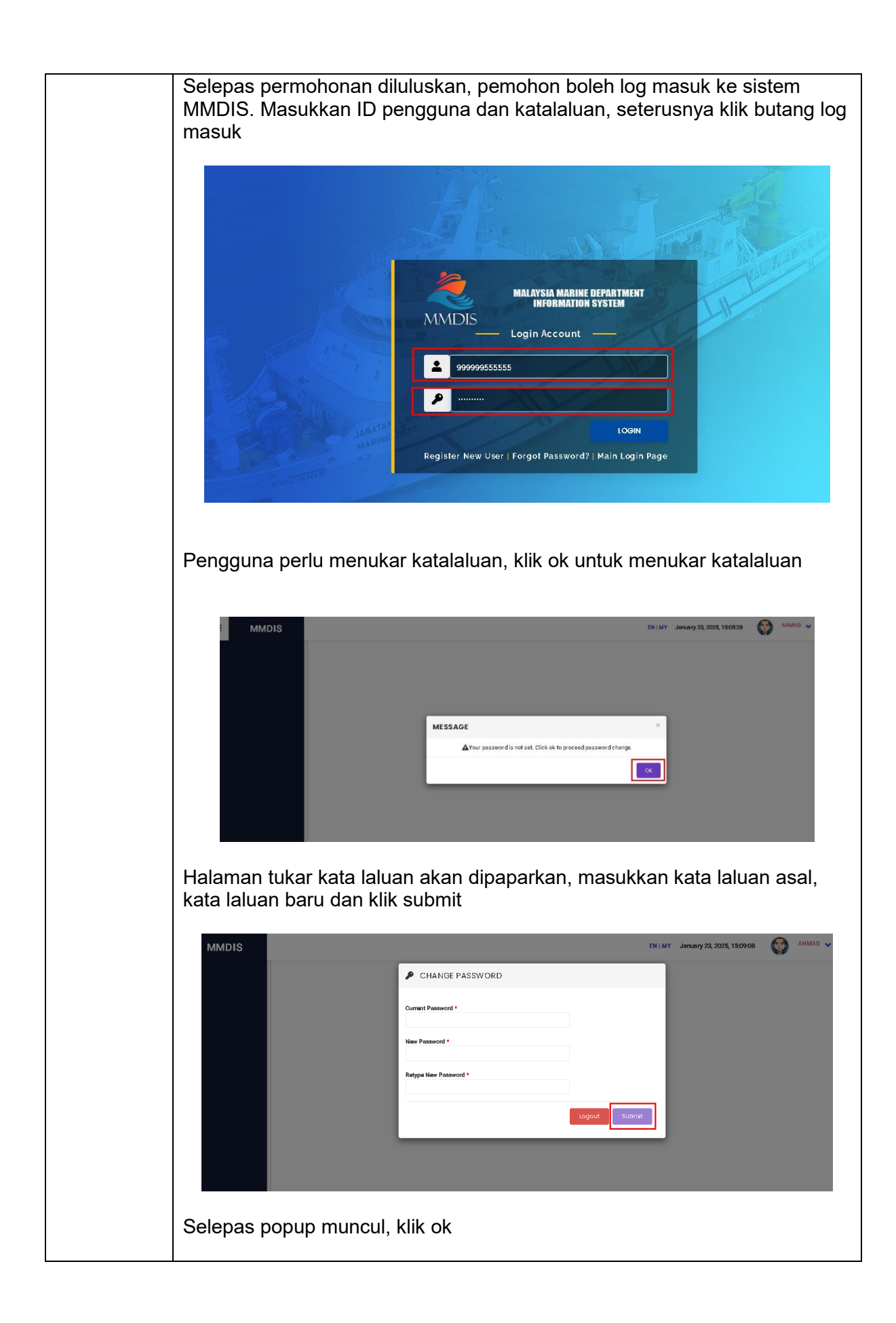

| CHANGE PASSWORD                                                                                            |
|----------------------------------------------------------------------------------------------------|
| Current Password *                                                                                         |
|                                                                                                    |
| MESSAGE *                                                                                                  |
| Succesfully Change Password.                                                                               |
| ок                                                                                                    |
|                                                                                                    |
| Proses pendaftaran pengguna selesai, sila gunakan kata lalaun yang baru<br>untuk log masuk ke sistem MMDIS |

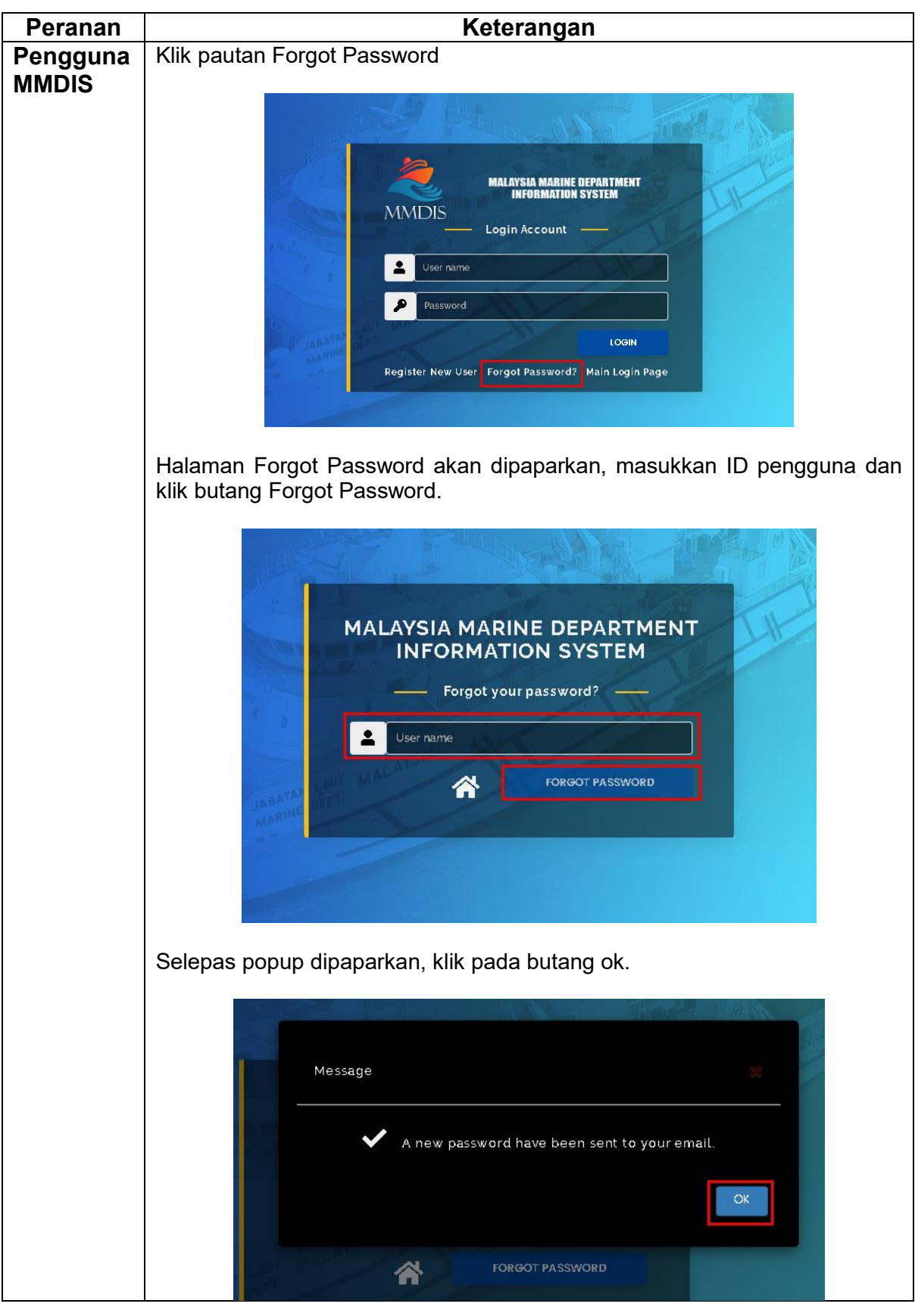

#### 4.2 Permohonan Kata Laluan